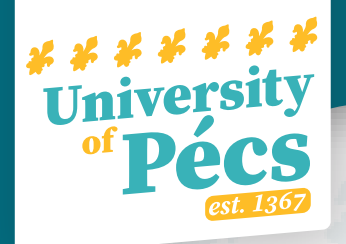

# ENTER HUNGARY GUIDE University of Pécs

https://enterhungary.gov.hu/eh/

## **Outline:**

- 1. <u>Creating an account</u>
- 2. <u>Submission of Registration Certificate of an EEA citizen</u>
- 3. <u>Submission of request for residence permit for the purpose of study</u>
- <u>Application for residence permit</u>
- <u>Pursuing studies or student mobility</u>
- Notification of accommodation/change of accommodation
- File attachments
- 4. Further Information

## How to create an account I.

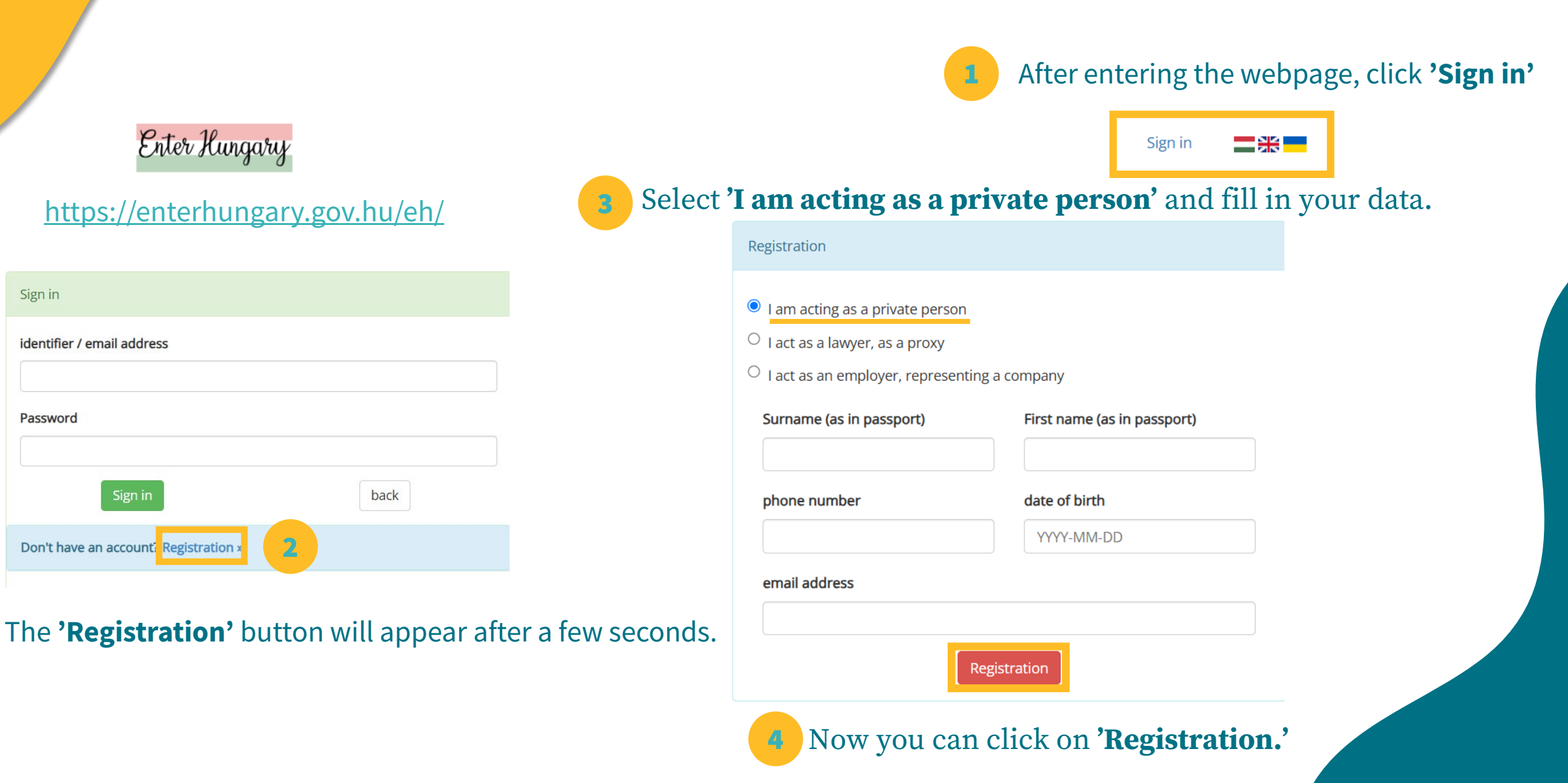

### How to create an account II.

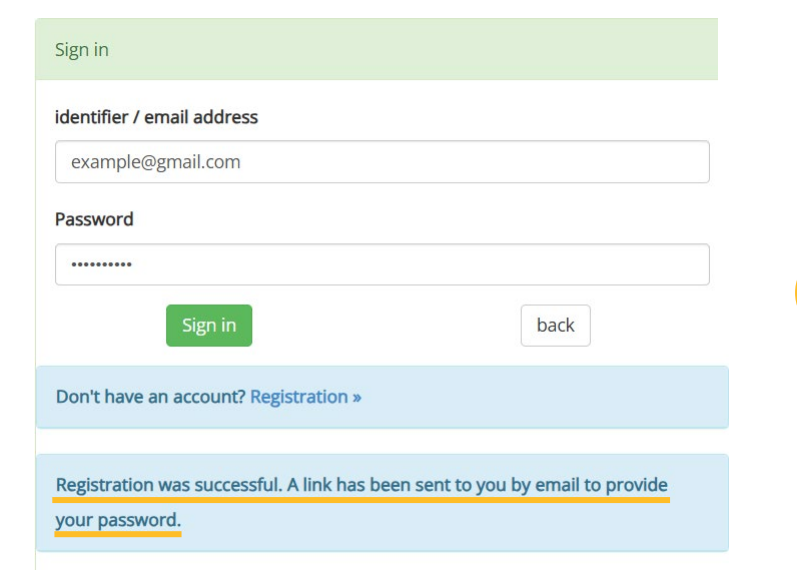

A password change has been requested with your e-mail address on the Enter Hungary website. You can change your password at the link below: https://enterhungary.gov.hu/eh/pass/reset/c308938a32c7d62c3c379h29114123525

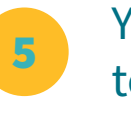

You will recive an e-mail regarding a password change. Click the link to set your password.

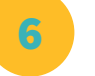

Now sign into your freshly created account.

## **Submission of Registration Certificate of an EEA citizen I.** MY CASES

Cases of the recent period

new application

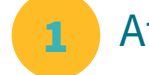

After you are done signing in, click 'new application'

Select 'EEA citizen and the family member of an EEA citizen'

new application

Select case type

EEA citizen and the family member of an EEA citizen

Application for residence permit

Application for temporary residence permit (working holiday)

Application for a national, temporary or EU residence card

Announcement

Announcement of the birth of a child

Beneficiary of temporary protection

Application for extension of immigration, permanent residence, interim permanent residence

Document substitution/replacement for third-country nationals

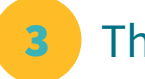

#### Then 'Registration certificate of an EEA citizen'

- Registration certicate of an EEA citizen
- Residence card of the family member of an EEA citizen
- Permanent residence card of an EEA citizen who already has a registration certificate
- Application for a long-term residence card for a family member of an EEA citizen

## Submission of Registration Certificate of an EEA citizen II.

Edit »

4

#### Click on '**Edit**' to fill in the required information.

| ersonal details of the applicant                                                     |                                                  |                                                                                           |                 | place of residence in Hungary                                                                      |                                                                                        |                                                                  |  |
|--------------------------------------------------------------------------------------|--------------------------------------------------|-------------------------------------------------------------------------------------------|-----------------|----------------------------------------------------------------------------------------------------|----------------------------------------------------------------------------------------|------------------------------------------------------------------|--|
| title:<br>Surname (as in passport)*:<br>Surname at birth*:<br>mother's maiden name*: | dr. prof.                                        | title:<br>First name (as in passport)*:<br>first name at birth*:<br>mother's first name*: | dr. prof.       | postcode*:<br>district:<br>type of public place*:<br>building:                                     | please select V                                                                        | town*:<br>name of public place*:<br>house number*:<br>staircase: |  |
| sex*:<br>O Female O Male<br>marital status*:<br>O Divorced O Married O Single Or     | Widowed                                          |                                                                                           |                 | floor:<br>Legal basis of registering the address in ca<br>O I declare that I have ownership rights | please select v<br>ise of recording the first place of reside<br>to the indicated flat | door:<br>:nce*:                                                  |  |
| date of birth*:<br>country of birth*:<br>nationality:<br>phone number*:              | YYYY-MM-DD      please select      please select | place of birth*:<br>citizenship*:<br>email address*:                                      | please select V | O I attach the consent of the indicated fl                                                         | lat's owner or of the person entitled to                                               | use the flat with other legal title                              |  |

5 Do not forget to save the document.

## Submission of Registration Certificate of an EEA citizen III.

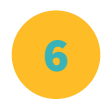

#### Make sure to fill in the remaining two tabs as well.

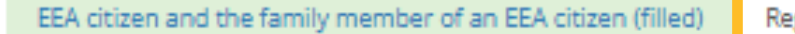

Registration certicate of an EEA citizen (not completed)

file attachments

Edit »

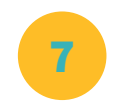

## After uploading every attachment you need, you can submit your application, or save it for later.

| Optional documents                        |         |          |
|-------------------------------------------|---------|----------|
|                                           |         |          |
| other document you consider necessary (1) | missing | Upload » |
| other document you consider necessary (2) | missing | Upload » |
| other document you consider necessary (3) | missing | Upload » |
| other document you consider necessary (4) | missing | Upload » |
| other document you consider necessary (5) | missing | Upload » |

## **Residence permit for the purpose of study**

#### Click 'new application'

#### MY CASES

Cases of the recent period

new application

#### 2 Select 'Application for residence permit'

#### new application

Select case type

EEA citizen and the family member of an EEA citizen

Application for residence permit

Application for temporary residence permit (working holiday)

Application for a national, temporary or EU residence card

Announcement

Announcement of the birth of a child

Beneficiary of temporary protection

Application for extension of immigration, permanent residence, interim permanent residence

Document substitution/replacement for third-country nationals

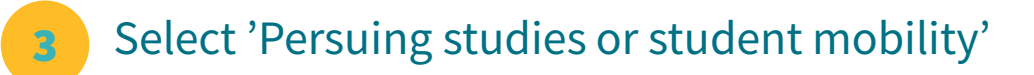

- Guest self-employment
- Seasonal employment
- employment for the purpose of investment
- employment
- residence permit for guest workers
- Hungarian Card
- EU Blue Card
- Intra-corporate transfer and long-term intra-corporate mobility
- Research or long-term mobility of researchers
- National Card

Pursuing studies or student mobility

- Seeking a job or starting a business
- education/training programme
- Traineeship
- Official
- White Card
- Posting
- Medical treatment
- Voluntary service
- Residence permit issued for reasons of national interest
- Family reunification

Click on **yes** if you are: state scholarship holder, (Stipendium Hungaricum, SCYP, Diaspora, etc.) citizen of Ukraine or Belarus Click on **no** if you are: self-paying student, Erasmus/mobility student, other

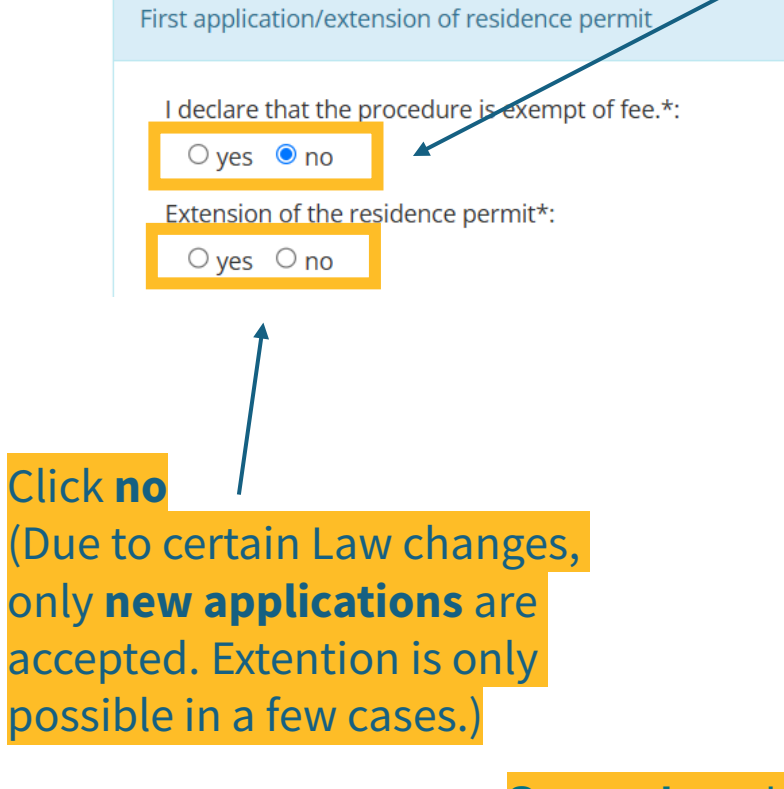

#### Personal details of the applicant

| title:                      | dr. prof.              |    | title:                         | dr. prof.     |   |
|-----------------------------|------------------------|----|--------------------------------|---------------|---|
| Surname (as in passport)*:  |                        |    | First name (as in passport)*:  |               |   |
| Surname at birth*:          |                        |    | First name at birth*:          |               |   |
| mother's surname at birth*: |                        |    | mother's first name at birth*: |               |   |
| country of birth*:          | please select          | ~  | place of birth*:               |               |   |
| date of birth*:             | YYYY-MM-DD             |    | sex*:                          | please select | ~ |
| citizenship*:               | please select          | ~  | nationality:                   | please select | ~ |
| marital status*:            | please select          | ~  | vocational qualification*:     |               |   |
| level of education*:        | please select          | ~  | occupation before entering     |               |   |
|                             |                        |    | Hungary*:                      |               |   |
| Wr                          | ite <b>'none'</b> in c | as | e you do not have o            | ne            |   |

Secondary: high school diploma Tertiary: BSc or higher education degree

|                                       |                 |                 | Dox<br>PA                        | O940443                 |
|---------------------------------------|-----------------|-----------------|----------------------------------|-------------------------|
| Passport details of the applicant     |                 |                 |                                  |                         |
| passport number*:                     |                 | passport type*: | please select                    | ~                       |
| place of issue*:                      |                 | date of issue*: | YYYY-MM-DD                       |                         |
| expiry date*:                         | YYYY-MM-DD      |                 |                                  |                         |
| Details of the applicant's accommodat | tion in Hungary |                 | the fields of this section can b | e saved for later usage |

| postcode*:                 |               |   | town*:                 |                              |
|----------------------------|---------------|---|------------------------|------------------------------|
| district:                  |               |   | name of public place*: |                              |
| type of public place*:     | please select | ~ | house number*:         |                              |
| building:                  |               |   | staircase:             |                              |
| floor:                     | please select | ~ | door:                  |                              |
| legal title of residence*: | please select | ~ |                        |                              |
|                            |               |   |                        | copy field values of section |

#### Address of your dormitory/apartment in Pécs

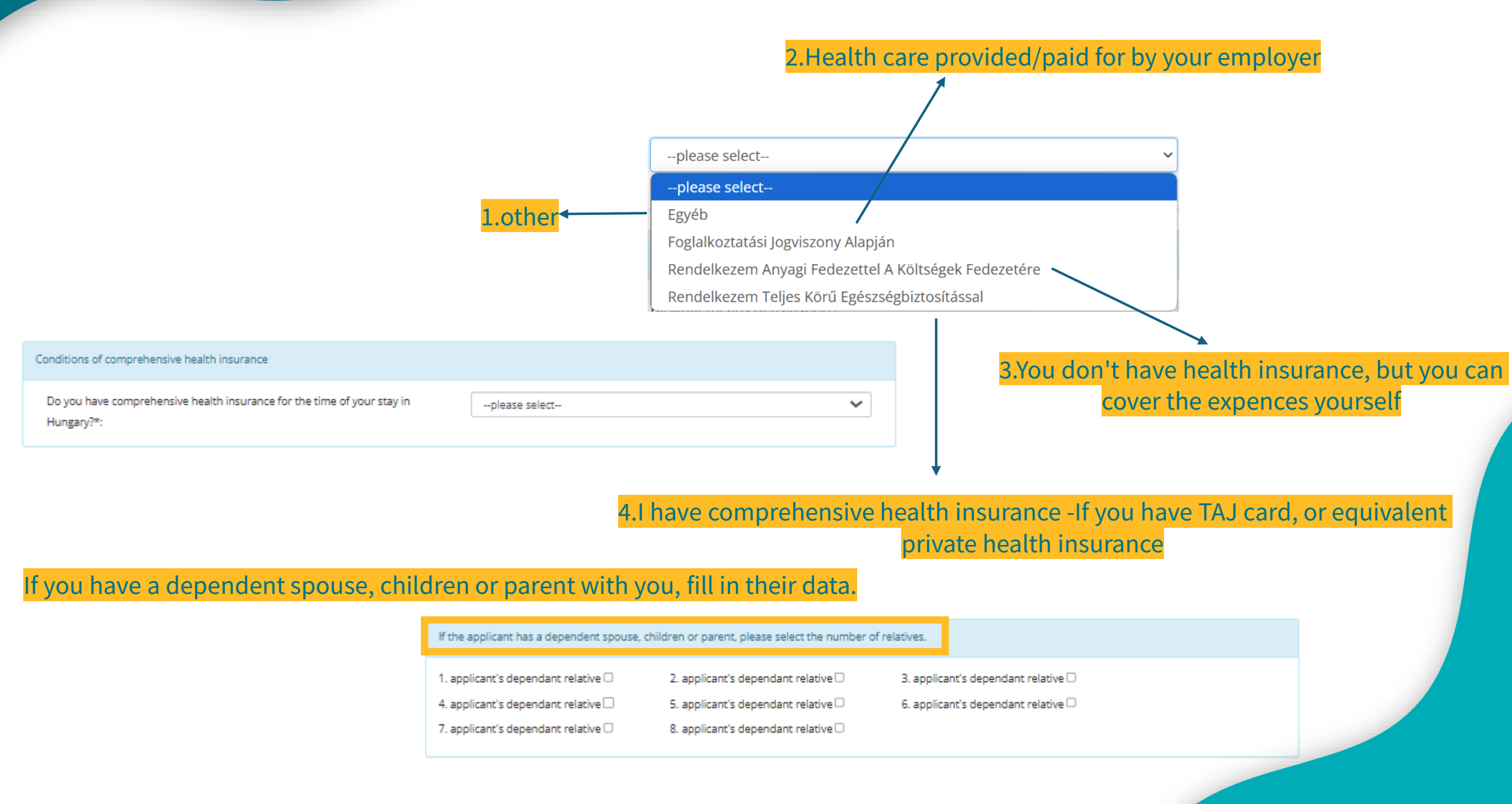

|                                                     |                                    |        |                                              | Your home     | addre |
|-----------------------------------------------------|------------------------------------|--------|----------------------------------------------|---------------|-------|
| your temporary or permanent place of                | f residence before arriving in Hun | igary* |                                              |               |       |
| country*:<br>name of public place:<br>house number: | please select                      | ~      | town*:<br>type of public place:<br>building: |               |       |
| staircase:<br>door:                                 |                                    |        | floor:                                       | please select | ~     |

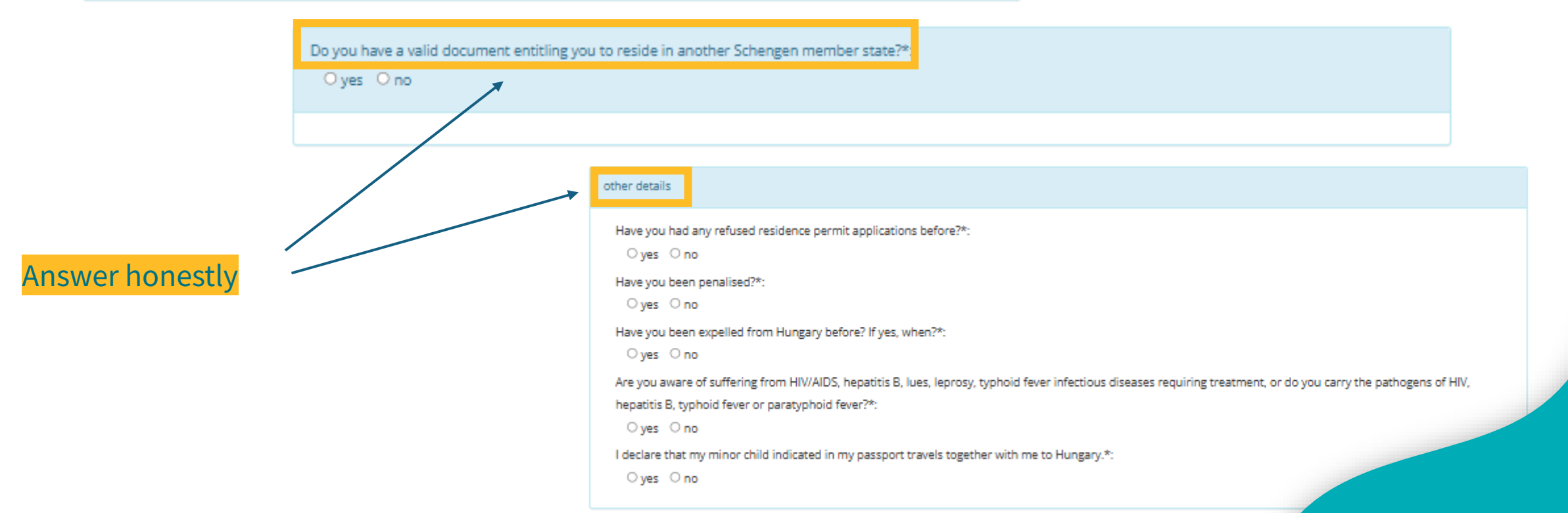

#### You can find the end date of your studies on your Letter of Award/Letter of Admission

|                                                                                                    |                                                                                                    |                                                                                                    |                                                                                                |                                                                                              |                     | n namission                                                     |       |                                                                                                    |
|----------------------------------------------------------------------------------------------------|----------------------------------------------------------------------------------------------------|----------------------------------------------------------------------------------------------------|------------------------------------------------------------------------------------------------|----------------------------------------------------------------------------------------------|---------------------|-----------------------------------------------------------------|-------|----------------------------------------------------------------------------------------------------|
|                                                                                                    |                                                                                                    |                                                                                                    |                                                                                                | Planned duration and                                                                         | reasons of stay     |                                                                 |       |                                                                                                    |
|                                                                                                    |                                                                                                    |                                                                                                    |                                                                                                | How long are you ap<br>for?*:                                                                | pplying to stay     | YYYY-MM-DD                                                      |       |                                                                                                    |
| Receive the issued document at<br>email address*:<br>Receive the issued document<br>O Applicant will collect the o | at:*:<br>document at the iss                                                                                | uing authority. O Applicant requ                                                                                                    | phone number:<br>Jests delivery of the                                                         | e document by way of                                                                         | post.               |                                                                 |       | Your residence permit will be sent by post<br>to the university, so select "Applicant<br>request delivery of the document by way<br>of post." The Directorate for Academic<br>Affairs will inform you via email when |
| Declaration                                                                                                    |                                                                                                    |                                                                                                    |                                                                                                |                                                                                              |                     |                                                                 |       | your residence permit is ready and you<br>can pick it up at the Directorate for                                                                                                    |
| I undertake to leave<br>to be valid.<br>I declare that I am g<br>as a country which i<br>membership of a pa        | the territory of the M<br>oing to undertake volutions<br>s considered a safe co<br>articular social group o | ember States of the European Union a<br>untary departure and fulfil my obligatio<br>untry of origin or a safe third country<br>or political opinion, or as defined in Art | nd other Schengen St<br>on to leave to*:<br>for me, where I will no<br>icle XIV(3) of the Fund | tates within 8 days of the<br>please select<br>ot be at risk of persecution<br>lamental Law. | date on which my re | sidence permit ceases<br>e, religion <del>, nation</del> ality, |       | Academic Affairs.                                                                                                    |
| The country of expu<br>type of the permit r<br>entry*:                                                             | Ilsion is*:<br>equired for the                                                                              | please select                                                                                                    | document nur                                                                                   | mber*:                                                                                       | ~                   |                                                                 | Plea: | se be aware of the 8-day deadline                                                                                                    |

It is known to me that if I do not comply with the provisions of the decision of expulsion by the deadline specified in the decision, the immigration authority will carry out the expulsion under law enforcement escort and impose a ban on my entry and stay.

ack

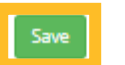

#### Pursuing studies or student mobility

| Legal basis of the application                                                                                                    |                                                                                                    |                                                                                                    |                                                                                                    |                                                |                         |
|----------------------------------------------------------------------------------------------------|----------------------------------------------------------------------------------------------------|----------------------------------------------------------------------------------------------------|----------------------------------------------------------------------------------------------------|------------------------------------------------|-------------------------|
| Legal basis of the application*:                                                                                                    | Continuing Studies                                                                                                    | ~                                                                                                    |                                                                                                    |                                                |                         |
| The education establishment will receive                                                                                                    | e the document <b>by way of post</b> .                                                                                                    |                                                                                                    |                                                                                                    |                                                |                         |
| name of the institution*:                                                                                                    | University of Pécs                                                                                                    | postcode*:                                                                                                    | 7622                                                                                                    | Copy this info                                 | rmation.                |
| town*:                                                                                                    | Pécs                                                                                                    | name of public place*:                                                                                                    | Vasvári Pál                                                                                                    |                                                |                         |
| type of public place*:                                                                                                    | Street                                                                                                    | ✓ house number*:                                                                                                    | 4.                                                                                                    |                                                |                         |
| building:                                                                                                    |                                                                                                    | staircase:                                                                                                    |                                                                                                    |                                                |                         |
|                                                                                                    | nlassa salast                                                                                                    | ✓ door:                                                                                                    |                                                                                                    |                                                |                         |
| floor:<br>Details of the host institution                                                                                                    | piease select                                                                                                    |                                                                                                    |                                                                                                    |                                                |                         |
| floor:<br>Details of the host institution                                                                                                    | piease select                                                                                                    |                                                                                                    |                                                                                                    |                                                |                         |
| floor:<br>Details of the host institution<br>name of the institution*:                                                                                               | University of Pécs                                                                                                    | postcode*:                                                                                                    | 7622                                                                                                    |                                                |                         |
| floor:<br>Details of the host institution<br>name of the institution*:<br>town*:                                                                                     | University of Pécs                                                                                                    | postcode*:<br>name of public place*:                                                                                                    | 7622<br>Vasvári Pál                                                                                                    |                                                |                         |
| floor:<br>Details of the host institution<br>name of the institution*:<br>town*:<br>type of public place*:                                                           | University of Pécs<br>Pécs<br>Street                                                                                                    | postcode*:<br>name of public place*:<br>r Preparatory Training:                                                                             | 7622<br>Vasvári Pál<br>Other Training                                                                                                    |                                                |                         |
| floor:<br>Details of the host institution<br>name of the institution*:<br>town*:<br>type of public place*:<br>building:                                              | University of Pécs Pécs Street Fo                                                                                                    | postcode*:<br>name of public place*:<br>r Preparatory Training:<br>r BSc students: Underg                                                   | 7622<br>Vasvári Pál<br>Other Training<br>raduate Training ANI                                                                                                    | ) Secondary Training                           |                         |
| floor:<br>Details of the host institution<br>name of the institution*:<br>town*:<br>type of public place*:<br>building:<br>floor:                                    | piease select<br>University of Pécs<br>Pécs<br>Street Fo<br>please select Fo                                                                       | postcode*:<br>name of public place*:<br>r Preparatory Training:<br>r BSc students: Underg<br>r MSc/PhD students: Ur                         | 7622<br>Vasvári Pál<br>Other Training<br>raduate Training ANI<br>odergraduate Trainin                                                                              | ) Secondary Training<br>g AND Tertiary Graduat | <mark>e Educatio</mark> |
| floor:<br>Details of the host institution<br>name of the institution*:<br>town*:<br>type of public place*:<br>building:<br>floor:<br>type of training*:              | piease select<br>University of Pécs<br>Pécs<br>Street Fo<br>please select Fo<br>please select                                                      | postcode*:<br>name of public place*:<br>r Preparatory Training:<br>r BSc students: Underg<br>r MSc/PhD students: Ur<br>v type of training*: | 7622<br>Vasvári Pál<br>Other Training<br>raduate Training ANE<br>idergraduate Trainin                                                                              | O Secondary Training<br>g AND Tertiary Graduat | <mark>e Educatic</mark> |
| floor:  Details of the host institution  name of the institution*: town*: type of public place*: building: floor: type of training*:                                 | piease select<br>University of Pécs<br>Pécs<br>Street Fo<br>please select<br>please select<br>please select<br>please select                       | postcode*:<br>name of public place*:<br>r Preparatory Training:<br>r BSc students: Underg<br>r MSc/PhD students: Ur<br>v type of training*: | 7622<br>Vasvári Pál<br>Other Training<br>raduate Training ANI<br>idergraduate Trainin<br>please select                                                             | ) Secondary Training<br>g AND Tertiary Graduat | <mark>e Educatio</mark> |
| floor:<br>Details of the host institution<br>name of the institution*: town*: type of public place*: building: floor: type of training*:<br>Previous education level | piease select<br>University of Pécs<br>Pécs<br>Street Fo<br>please select<br>Fo<br>please select<br>Preparatory Training<br>Undergraduate Training | postcode*:<br>name of public place*:<br>r Preparatory Training:<br>r BSc students: Underg<br>r MSc/PhD students: Ur<br>v type of training*: | 7622<br>Vasvári Pál<br>Other Training<br>raduate Training ANI<br>idergraduate Trainin<br>please select<br>Further Training<br>Other Training                       | ) Secondary Training<br>g AND Tertiary Graduat | <mark>e Educatio</mark> |
| floor:  Details of the host institution  name of the institution*: town*: type of public place*: building: floor: type of training*:  Previous education level       | piease select<br>University of Pécs<br>Pécs<br>Street Fo<br>please select<br>Fo<br>please select<br>Preparatory Training<br>Undergraduate Training | postcode*:<br>name of public place*:<br>r Preparatory Training:<br>r BSc students: Underg<br>r MSc/PhD students: Ur<br>v type of training*: | 7622<br>Vasvári Pál<br>Other Training<br>raduate Training ANI<br>odergraduate Trainin<br>please select<br>Further Training<br>Other Training<br>Secondary Training | ) Secondary Training<br>g AND Tertiary Graduat | <mark>e Educatio</mark> |

#### Pursuing studies or student mobility

| Previous education level                  |                   | The data of your prev             | vious high scho | ol/univers | ity                |                  |
|-------------------------------------------|-------------------|-----------------------------------|-----------------|------------|--------------------|------------------|
| country*:                                 | please select     | name of educational institution*: |                 |            | please select 🗸    |                  |
| postcode:                                 |                   | town*:                            |                 |            | please select      |                  |
| name of public place*:                    |                   | type of public place:             |                 |            |                    |                  |
| house number:                             |                   | building:                         |                 |            |                    |                  |
| staircase:                                |                   | floor:                            | please select   | ~          | közénfokú kénzés   |                  |
| door:                                     |                   | type of training*:                | please select   | ~          |                    | traduate         |
|                                           |                   |                                   |                 |            | trainin            | g program        |
| What languages do you speak, level of k   | nowledge          |                                   |                 |            |                    | <u>e program</u> |
| language:                                 | please select     | ∠ level:                          | please select   | ~          | Secondary educa    | ation            |
| language:                                 | please select     | ✓ level:                          | please select   | ~ \        |                    |                  |
| language:                                 | please select     | <ul> <li>level:</li> </ul>        | please select   | ~          |                    |                  |
|                                           |                   |                                   |                 |            |                    |                  |
|                                           |                   |                                   |                 |            | Primary- Beginner  |                  |
|                                           |                   |                                   |                 |            | Secondary-Interme  | diate            |
| Details related to the applicant's subsis | stence in Hungary |                                   |                 |            | Tertiary- Advanced |                  |
| your livelihood is provided for by*:      | please select     | ~                                 |                 |            |                    |                  |
| you have savings 🗆                        | please select     |                                   |                 |            |                    |                  |
| other additional income/assets $\Box$     | Applicant         |                                   |                 |            |                    |                  |
|                                           | Family Member     |                                   |                 |            |                    |                  |
| back                                      | Save              |                                   |                 |            |                    |                  |
|                                           |                   |                                   |                 |            |                    |                  |
|                                           | SH/SCYP/Diaspor   | a students                        |                 |            |                    |                  |
|                                           |                   |                                   |                 |            |                    |                  |

#### Notification of accommodation/change of accommodation

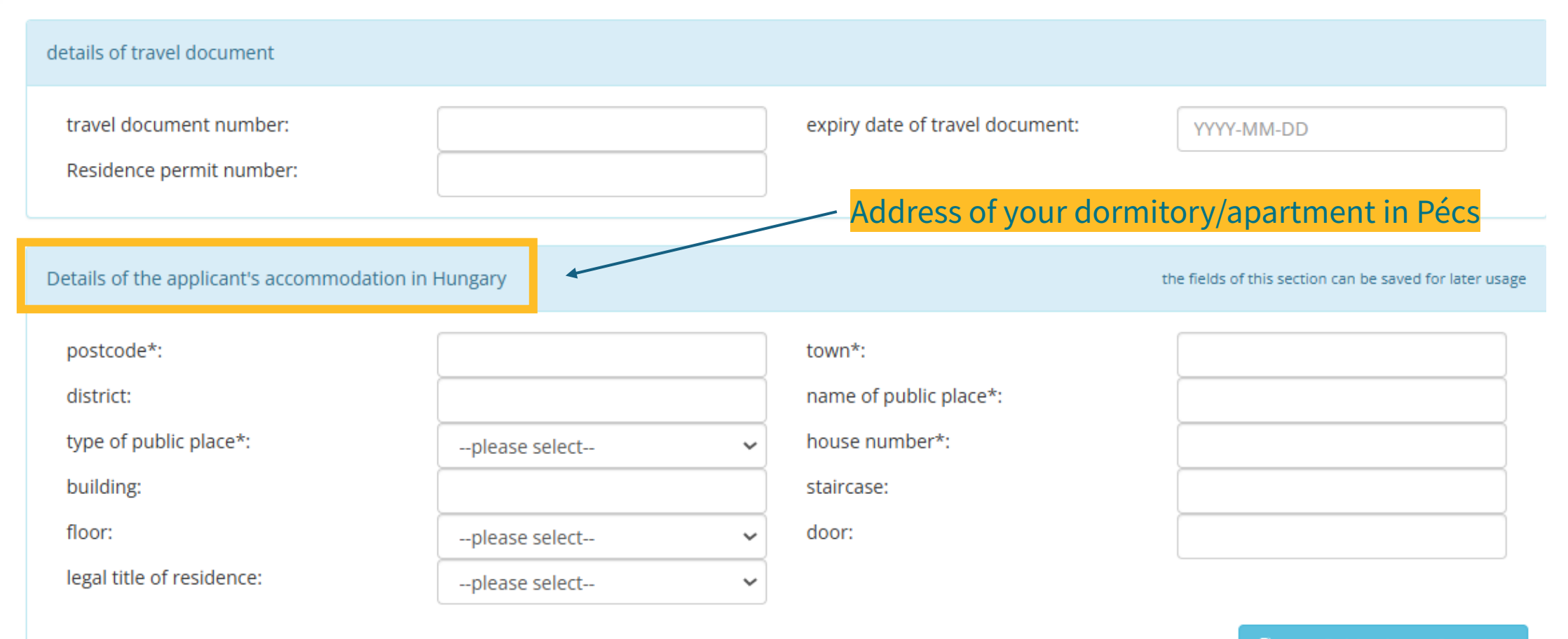

🕒 copy field values of section

Save

back

#### **File attachments**

Conoral documents to be attached

| full copy of valid passport                                                                                                    | missing | Upload » |
|----------------------------------------------------------------------------------------------------|---------|----------|
| portrait                                                                                                    | missing | Upload » |
| bank account statement for the cover of travel expenses                                                                                                    | missing | Upload » |
| kiskorú kérelmező esetén: a szülő vagy törvényes képviselő teljes bizonyító erejű magánokiratba vagy közokiratba foglalt, magyar vagy angol<br>nyelvű fordítással ellátott nyilatkozata a magyarországi tartózkodásához – a tervezett tartózkodás időtartamára – való hozzájárulásról | missing | Upload » |
| power of attorney, if any                                                                                                    | missing | Upload » |

Documents substantiating full coverage of healthcare expenses (submitting one of the listed documents is obligatory as proof of full coverage of healthcare expenses) [Please make sure that you upload all pages of each document.]

| a copy of the social security card issued by the Hungarian authorities                                        | missing | Upload » |
|----------------------------------------------------------------------------------------------------|---------|----------|
| health insurance policy (bond) entitling to full health care and document certifying the payment of insurance | missing | Upload » |
| bank account statement for the cover of the potential healthcare expenses                                     | missing | Upload » |

Documents certifying livelihood (the listed documents shall certify that the applicant and his/her family members have an income or property sufficient for their livelihood, accommodation and travel)

| certificate of scholarship                                                                   | missing | Upload » |
|----------------------------------------------------------------------------------------------|---------|----------|
| financial institution certificate of a bank account managed by a Hungarian or a foreign bank | missing | Upload » |

Upload every page

#### This is only relevant if the applicant is under the age of 18

**First Application**: Leave it empty **Renewal:** upload TAJ card (if you do not have one, upload your Groupama insurance in the next row)

Letter of Award

#### **File attachments**

A filled-in accommodation reporting form signed by your accommodator and you. If you live in a **dormitory** the certificate

from the dormitory

Documents substantiating accommodation provision (submitting one of the listed documents is obligatory as proof of accommodation provision) [Please make sure that you upload all pages of each document.]

missing

szálláshely bejelentőlap

Accomodation reporting form

This is **not necesary for SH/SCY/Diaspora students** 

Upload »

Documents substantiating the purpose of stay. [Please make sure that you upload all pages of each document.]

| document in proof of student status                                                                                                    | missing | Upload » |
|----------------------------------------------------------------------------------------------------|---------|----------|
| admission certificate of the educational institution providing training                                                                 | missing | Upload » |
| official language exam certificate confirming language knowledge (if the education is not held in the native language of the applicant) | missing | Upload » |
| document confirming the payment of the tuition fee                                                                                      | missing | Upload » |
| document certifying the study progress, issued by the education institute                                                               | missing | Upload » |

#### You can access an accomodation reporting form at:

https://oif.gov.hu/storage/media/Formanyomtatv%C3%A1nyok/Sz%C3%A1ll%C3%A1shelybejelent%C5%91/15.%20 Notification%20for%20for%20reporting%20place%20of%20accommodation.pdf

#### **File attachments**

#### If you live in an Apartment: photocopy of your rental agreement and property deed

| Optional documents                        |         |          |
|-------------------------------------------|---------|----------|
| other document you consider necessary (1) | missing | Upload » |
| other document you consider necessary (2) | missing | Upload » |
| other document you consider necessary (3) | missing | Upload » |
| other document you consider necessary (4) | missing | Upload » |
| other document you consider necessary (5) | missing | Upload » |
|                                           |         |          |

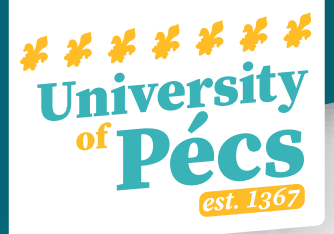

### **Further Information:**

#### **Immigration Office Pécs:**

Address: 7623 Pécs, Csend u. 3 Email: <u>ddr@oif.gov.hu</u> Phone: (06 72) 518 720

#### **Opening hours:**

Monday: 8:00-17:30 Tuesday: 8:00-16:00 Wednesday: 7:30-12:00 Thursday: 8:00-16:00 Friday: CLOSED

#### **Useful links:**

Accommodation reporting form

#### **University website:**

<u>Residence permit</u> – *general information and summary* <u>Residence permit</u> – *detailed PDF guide* 

Or contact us at <u>international@pte.hu</u>!